## Instrukcja konfigurowania poczty Poczta Windows

Otwórz program Poczta (klienta poczty na na Windowsie).
 W pierwszej kolejności trzeba kliknąć "Dodaj konto"

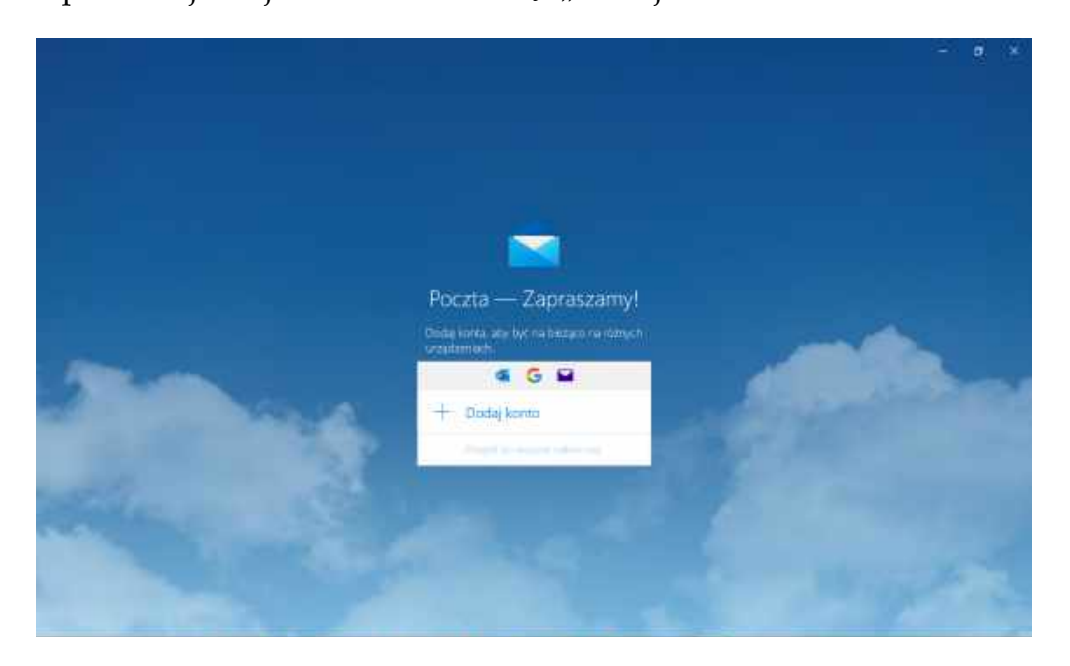

2. Kolejny krok, który musimy zrobić to kliknąć "Konfiguracje zaawansowana".

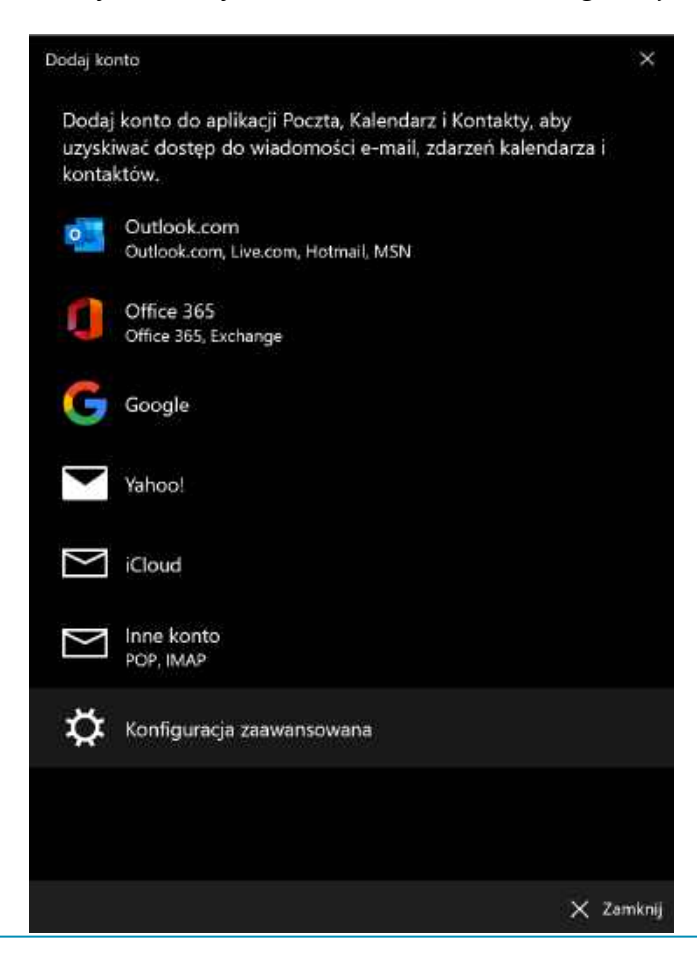

## 3. Następnie wchodzimy w "Internetowa poczta e-mail".

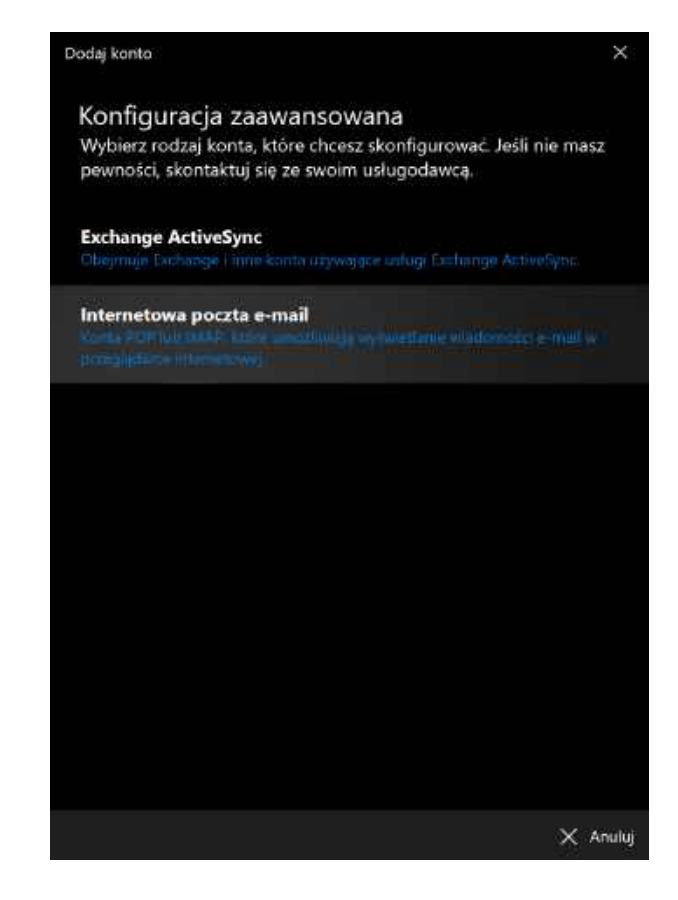

| odaj konto                                           | ×.                                                                                          |
|------------------------------------------------------|---------------------------------------------------------------------------------------------|
| Internetowe konto e-mail                             |                                                                                             |
| Adres e-mail                                         |                                                                                             |
| kamil@123.opole.pl                                   |                                                                                             |
| Nazwa użytkownika                                    |                                                                                             |
| Kamil                                                |                                                                                             |
| Przykłady: jacekk, jacekk@contoso.com, domena\jacekk | 4. Po wpisaniu naszych danych (wzór jak na screen'ie z prawej strony) nastepuje dodanie     |
| Hasło                                                | screen le 2 pruvej strony) hastępuje dodanie                                                |
| •••••                                                | naszego konta.                                                                              |
| Nazwa konta                                          |                                                                                             |
| Kamil                                                |                                                                                             |
| Wysyłaj wiadomości przy użyciu tej nazwy             |                                                                                             |
| Kamil                                                |                                                                                             |
| Serwer przychodzącej poczty e-mail                   | 😾 Serwer poczty wychodzącej wymaga uwierzytelniania                                         |
| mail.itdesk.eu                                       |                                                                                             |
| Typ konta                                            | <ul> <li>Użyj tej samej nazwy użytkownika i hasła do wysyłania poczty<br/>e-mail</li> </ul> |
| ІМАР4                                                | 🔀 Wymagaj protokołu SSL dla przychodzącej poczty e-mail                                     |
| Serwer wychodzącej poczty e-mail (SMTP)              | 😾 Wymagaj protokołu SSL dla wychodzącej poczty e-mail                                       |
| mail.itdesk.eu ×                                     | 🗸 Zaloguj się 🗙 Anuluj                                                                      |

5. Teraz wystarczy odczekać na załadowanie zawartości poczty do naszej **Poczta Windows** i gotowe !

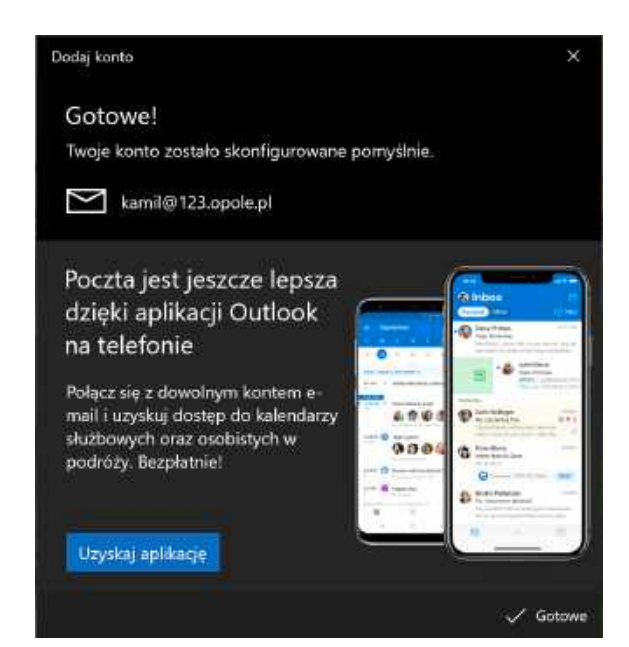

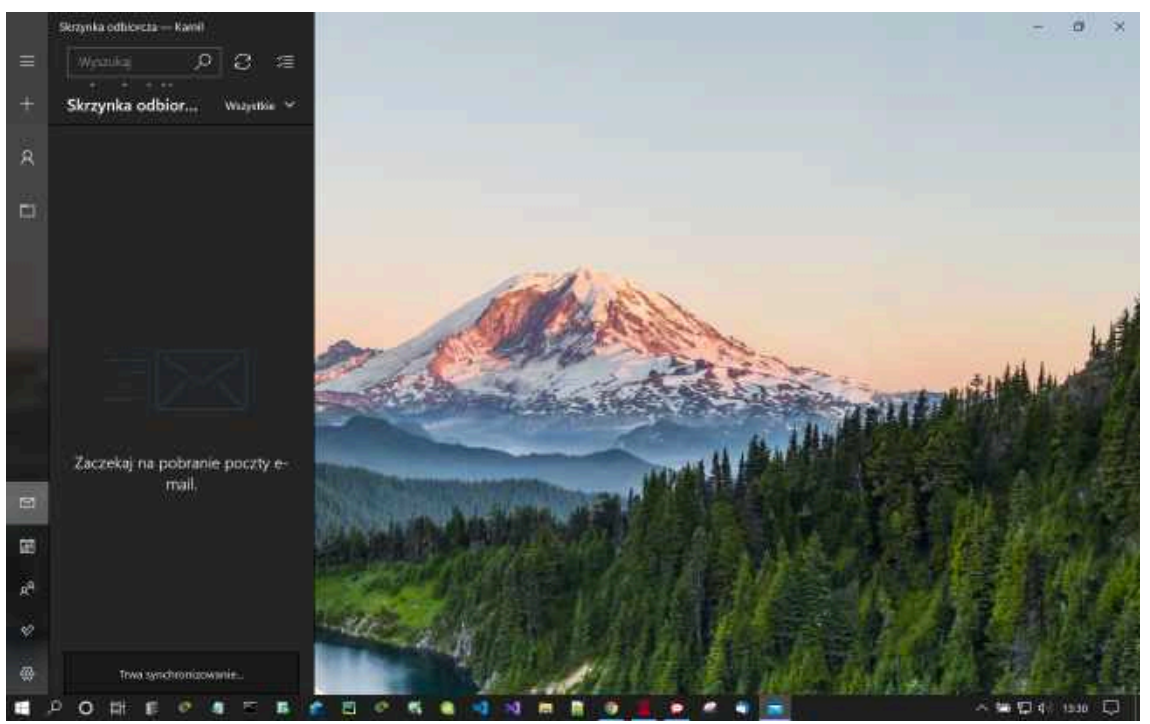

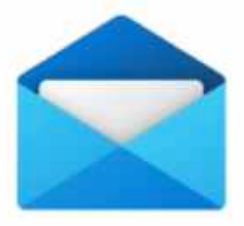

Miłego korzystania z klienta - Poczta Windows.